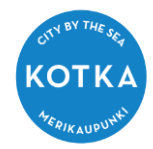

OHJE HUOLTAJALLE - Roolin (lapsen) lisäys avainkoodilla (kun sinulla on entuudestaan Wilma-tunnus)

## Huoltaja- lapsen lisäys avainkoodilla olemassa olevaan Wilma-tunnukseen

Tämä ohje on huoltajalle, jolla on Wilma-tunnus jo entuudestaan ja joka on nyt liittämässä esim. toista tai kolmatta lastaan samaan Wilma-tunnukseen koululta saamallaan avainkoodilla.

Et voi lisätä roolia olemassa olevaan Wilma-tunnukseesi, jos olet saanut avainkoodin (esim. toiselle lapselle) eri kunnasta / eri opetuksen järjestäjältä kuin siltä, jonka Wilmaan olemassa oleva Wilma-tunnuksesi liittyy. Tämä johtuu siitä, että eri kunnilla ja eri opetuksen järjestäjillä on omat, erilliset Wilmansa, joihin liittyviä Wilma-tunnuksia ei voi kytkeä toisiinsa.

- kirjaudu Kotkan opetustoimen Wilmaan osoitteessa: <u>https://kotka.inschool.fi</u>
- 2. klikkaa etusivun oikeasta yläreunasta asetuskuvaketta ja aukeavasta valikosta Käyttöoikeudet-linkkiä.
- 3. Klikkaa aukeavasta ikkunasta Lisää rooli
- Laita täppä kohtaan "avainkoodi, esimerkiksi ABCDE-12345-EDCBA-67890"
   Lisää avainkoodi ja klikkaa Lisää
- 5. Jos sinulla on vielä avainkoodi toiseenkin tiliin, syötä se samalla tavalla ja klikkaa Lisää. Jos sinulla ei ole muita avainkoodeja, klikkaa Seuraava.
- Täytä pyydetyt tiedot Anna lapsen hetu muodossa 150699-1234 tai 150600A1234 (2000-luvulla syntyneet), syntymäaika muodossa pp.kk.vvvv. Klikkaa Seuraava.
- Tarkista tiedot ja klikkaa Yhdistä. Jos tiedoissa on virheitä, pääset palaamaan taaksepäin klikkaamalla Edellinen.
- 8. Roolien onnistuneesta lisäämisestä tulee ilmoitus. Klikkaa *Takaisin etusivulle*.
- 9. Kirjaudu uudelleen Wilmaan. Äsken tunnukseesi yhdistämäsi lapsi näkyy nyt aloitussivulla.

| Ilmoite                             | sasetukset                                                  | Käyttöoikeu                                                   | det Käyttäjä                                                        | tilin asetukset                                               |                                                                |                                                         | 關                                 | J.                                        |               |            |
|-------------------------------------|-------------------------------------------------------------|---------------------------------------------------------------|---------------------------------------------------------------------|---------------------------------------------------------------|----------------------------------------------------------------|---------------------------------------------------------|-----------------------------------|-------------------------------------------|---------------|------------|
| e - Kayttooik                       | rudet                                                       |                                                               |                                                                     |                                                               |                                                                |                                                         |                                   |                                           |               |            |
| Käytt                               | äjätunnuk                                                   | seen <b>tiina</b>                                             | .aumola@                                                            | example.                                                      | com liittyy                                                    | seuraava                                                | t rool                            | it                                        |               |            |
| Nimi                                |                                                             | Ro                                                            | olin tyyppi                                                         | Rin                                                           | makkaiset tunnu                                                | kset                                                    |                                   |                                           |               |            |
| Acres 4                             | umola                                                       | Hu                                                            | oltaia                                                              | Tar                                                           | män tunnuksen l                                                | isāks2.                                                 |                                   |                                           |               |            |
| •                                   | jos Rinnakkaiset<br>oppilaitokseen.                         | tunnukset -sarak                                              | ikeessa mainitaan                                                   | henkilöitä, joilla e                                          | <ul> <li>Antti Aumola</li> <li>i pitäisi olla oikeu</li> </ul> | itta nähdä tietoj                                       | ia, ota yht                       | nys                                       |               |            |
| Roolie                              | n lisäämin                                                  | en                                                            |                                                                     |                                                               |                                                                |                                                         |                                   |                                           |               |            |
| jos käyte<br>avainkoo<br>Digi- ja v | ttävissäsi on usi<br>di tai käytössäsi<br>äestötletovirasto | eita Wilma-rooleja<br>oleva toinen Wili<br>m palvelusta. Jati | s, voit yhdistää ne s<br>ma-tunnus. Joissain<br>rossa näet kaikkier | samaan käyttäjätu<br>noppilaitoksissa h<br>roollesi tiedot kä | unnukseen. Rooli<br>nuoltajat voivat le<br>yttäjätunnukselli   | n lisääminen on<br>sätä rookn vahvi<br>a tiina. aumolat | nistuu ar<br>istamalla<br>Bexampl | itamalia<br>huoitaja<br>e.com<br>Lisää ro | tiedot<br>oli |            |
| unnukset/                           | wainko IQ                                                   | iyttäjän tiedot                                               | > Salas                                                             | ana                                                           | ) Luainh                                                       | distă tunnus                                            |                                   | Valmis                                    |               |            |
|                                     |                                                             |                                                               |                                                                     |                                                               |                                                                |                                                         |                                   |                                           |               |            |
| Talla sivul<br>koululta s           | a voit lisätä Wilm<br>sanut.                                | a-tunnukseesi uu                                              | sia rooleja. Anna yi                                                | ntä roolia kohden j                                           | OKO Wilma-tunn                                                 | us TAI avainkood                                        | li, sen mu                        | kaan ku                                   | nman ol       | let        |
| iset roo                            | olit                                                        |                                                               |                                                                     |                                                               |                                                                |                                                         |                                   |                                           |               |            |
| Anna Aumoi                          | a, huoltaja                                                 |                                                               |                                                                     |                                                               |                                                                |                                                         |                                   |                                           |               |            |
| ulla on                             |                                                             |                                                               |                                                                     |                                                               |                                                                |                                                         |                                   |                                           |               |            |
| inkoodi, es<br>tai useam            | imerkiksi ABCDI<br>pi olemassa ole                          | E-12345-EDCBA-6<br>va Wilma-tunnus                            | 7890                                                                |                                                               |                                                                |                                                         |                                   |                                           |               |            |
| iinkoodit                           |                                                             |                                                               |                                                                     |                                                               |                                                                |                                                         |                                   |                                           |               |            |
| t saanut av<br>tunnuksia/i          | ainkoodin, täytä:<br>rvainkoodeja.                          | se ja klikkaa Lisää                                           | -painiketta. Jatka sit                                              | ten seuraavaan va                                             | aiheeseen klikkaa                                              | malla Seuraava-p                                        | painiketta                        | tai lisaa                                 | tarvittae     | essa ensin |
| 35                                  | A4F63                                                       | 2                                                             | 4711C                                                               | F18DF                                                         |                                                                |                                                         |                                   |                                           |               |            |
|                                     |                                                             |                                                               |                                                                     |                                                               |                                                                |                                                         | Lisðð                             | ð                                         | Se            | uraava     |
|                                     |                                                             |                                                               |                                                                     |                                                               |                                                                |                                                         |                                   |                                           |               |            |
| na-tunnuks                          | et/Av_ PL                                                   | uuttuvien tietoje                                             | en tà Käyttä                                                        | ijän tiedot                                                   | Salasana                                                       |                                                         | ) Luc                             | o/Yhdist                                  | tä tunni      | us ) v     |
| ennä                                | /ielä alla                                                  | pyydetyt 1                                                    | tiedot.                                                             |                                                               |                                                                |                                                         |                                   |                                           |               |            |
| ka Aumo                             | la                                                          |                                                               |                                                                     |                                                               |                                                                |                                                         |                                   |                                           |               |            |
| stymäaika (p<br>5.07.2014           | p.kk.www)                                                   |                                                               |                                                                     |                                                               |                                                                |                                                         |                                   |                                           |               |            |
|                                     |                                                             |                                                               |                                                                     |                                                               |                                                                |                                                         |                                   |                                           |               |            |
|                                     |                                                             |                                                               |                                                                     |                                                               |                                                                |                                                         |                                   |                                           | Edellin       | en         |

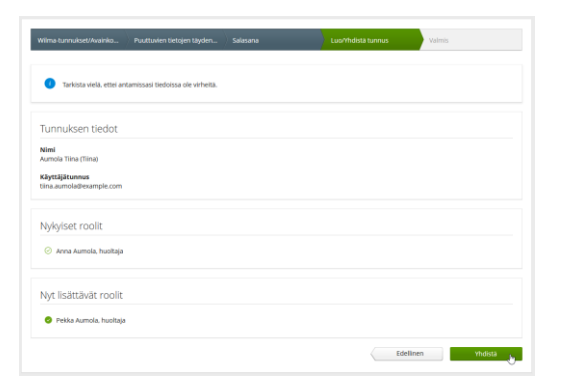